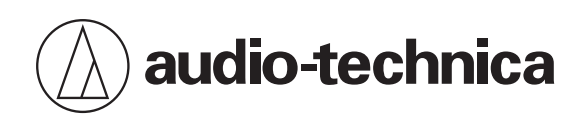

# **USB Device Update Utility**

使用說明書

**Traditional Chinese** 

注意

- 更新韌體前請先詳閱本說明書。
- 產品更新時,所有功能將無法使用。
- 請勿於更新時拔除連接產品至電腦的USB線。
- 請勿於更新時關閉電腦電源。
- 請確認僅有一組欲更新的產品連接至電腦。若同時有多組可更新的產品連接至電腦, USB Device Update Utility將無法偵測設備。
- 在某些情況下,電腦或使用資安軟體的防火牆設定可能會阻擋USB Device Update Utility啟動。在此情況下,請檢查 防火牆設定並確保啟用USB Device Update Utility的通訊設定。相關詳情請參閱電腦設備或資安軟體的使用說明書。
- 視使用的作業系統及各式資安軟體不同,可能會於設定期間出現是否啟用通訊的確認視窗。若出現該視窗,請確認通訊
   已設定為啟用。
- 若更新失敗且產品未啟動,請聯絡您當地的鐵三角經銷商。

# 安裝USB Device Update Utility

### 如使用Windows

支援的作業系統及建議的顯示器解析度顯示如下(請確認本產品的網頁取得最新資訊):

- Windows 10 ( 64位元 ) 、 Windows 11
- 建議顯示器解析度:1920×1080或以上
  - 1 下載USB Device Update Utility安裝程式至Windows電腦。
    - 造訪您所在國家或地區的鐵三角網站(https://www.audio-technica.com/world\_map/)。
  - 2 將下載的ZIP檔案解壓縮,並執行「USBDeviceUpdateUtility-vXXX-Setup.exe」。
  - **3** 選擇用於設定的語言,並點選「OK」。
    - 此時將顯示安裝精靈。
  - **4** 依畫面說明安裝USB Device Update Utility。
    - 若於設定期間勾選「Create a desktop shortcut」·將於完成安裝時於桌面上建立USB Device Update Utility 的捷徑。

## 如使用Mac

支援的作業系統及建議的顯示器解析度顯示如下(請確認本產品的網頁取得最新資訊):

- macOS Ventura、macOS Sonoma (Intel和Apple silicon均支援)
- 建議顯示器解析度:1920×1080或以上
  - 下載USB Device Update Utility安裝程式至Mac電腦。
    - 造訪您所在國家或地區的鐵三角網站(https://www.audio-technica.com/world\_map/)。
  - 2 開啟下載的檔案(USBDeviceUpdateUtility-vXXX-Setup.dmg)。
  - 3 執行安裝程式(USBDeviceUpdateUtility-vXXX-Setup.pkg)。
    - 此時將顯示安裝精靈。
- **4** 依畫面說明安裝USB Device Update Utility。
  - 應用程式將安裝在「應用程式」資料夾中。

## 更新韌體

本說明書將使用AT2040USB作為範例。目前僅AT2020USB-XP需要使用到本產品。請依照下列步驟以更新韌體。 提醒您,下方所使用的擷取畫面僅適用於Windows系統。

#### 1 使用USB線將要更新韌體的產品連接至電腦。

- 如需連接產品方式的詳細資訊,請參閱產品使用說明書。
- 請確認僅有一組欲更新的產品連接至電腦。若同時有多組可更新的產品連接至電腦, USB Device Update Utility將顯示無法偵測設備的錯誤訊息。有關詳細資訊, 請參閱「若偵測到兩部以上的設備」(第7頁)。

#### 2 啟動「USB Device Update Utility」。

| USB Device Update Utility | —                                                                                     | ×    |
|---------------------------|---------------------------------------------------------------------------------------|------|
|                           | 連接設備:     AT2040USB       目前韌體版本:     ver. 1000           要更新的韌體        最新韌體版本:     - |      |
| CIU C                     | 重新整理           瀏覽           更新                                                        | Jand |

>> 若偵測到要更新的產品,將在「連接設備」和「目前韌體版本」欄位中顯示詳細資訊。

#### **3** 確定最新韌體顯示在「要更新的韌體」後,按一下「更新」。

- 將自動從伺服器檢查最新韌體。
- 如果版本未顯示,按一下「重新整理」。
- 如果您想要使用從本公司網站下載的韌體更新/降級韌體,按一下「瀏覽」。

| USB Device Update Utility                                                                                                    |                                                                                                    | _ ×                                                     |
|----------------------------------------------------------------------------------------------------|----------------------------------------------------------------------------------------------------|---------------------------------------------------------|
| A REAL PROPERTY OF A REAL PROPERTY OF A REAL PROPER | <ul> <li>連接設備:</li> <li>目前韌體版本:</li> <li>要更新的韌體</li> <li>最新韌體版本:</li> <li><u>按一下這裡查看韌體資訊</u></li> </ul> | AT2040USB<br>ver. 1000<br>值測<br>ver. 1001<br>重新整理<br>遵管 |

#### 4 點選「執行」。

| USB Device Upda | te Utility                                                              | _ ×                                              |
|-----------------|-------------------------------------------------------------------------|--------------------------------------------------|
| :               |                                                                         | 🕼 audio-technica                                 |
|                 | 注意<br>注意<br>請勿於更新韌體期間執行以下操作(否則產品可能發生故障):<br>-從產品拔出USB線。<br>-關閉電腦。<br>取消 | <ul> <li>1,測</li> <li>f整理</li> <li>滋覧</li> </ul> |
|                 | 更新                                                                      |                                                  |

#### ≫ 韌體更新將開始。

#### 如為AT2020USB-XP

在更新的同時,需要操作產品。依畫面說明操作,並在必要時按下靜音開關。當產品上的指示燈亮起白燈時,按一下「下一步」。在操作期間,請勿將產品與電腦間的連接線拔下。

| USB Device Update Utility |                       | _ ×                   |
|---------------------------|-----------------------|-----------------------|
| ;<br>按下i                  | 正在更新韌體<br>按下產品上的靜音按鈕。 | 3-XP                  |
|                           |                       | <u>(</u> 〕)<br>品可能發生故 |
|                           |                       |                       |

| USB Device Update Utility | _ ×                  |
|---------------------------|----------------------|
| ・                         | 3-XP<br>偵測<br>品可能發生故 |

5 拔除連接在您的電腦上的USB線,然後再次將USB線連接至商品上,按一下「確定」。

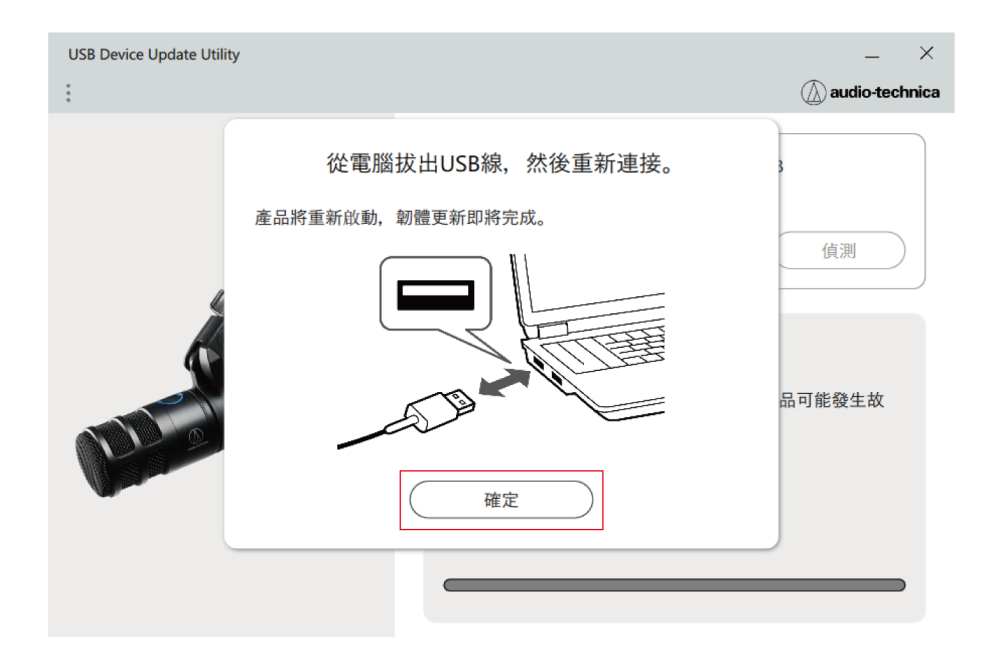

>> 產品將重新啟動, 韌體更新將開始。

6 韌體更新完成後,將顯示下列畫面。按一下「確定」完成更新。

| USB Device Update Utility |                  | _ ×              |
|---------------------------|------------------|------------------|
| :                         |                  | 🕼 audio-technica |
|                           | 連接設備:<br>韌體更新已完成 | AT2040USB        |
| Å                         | $\oslash$        |                  |
| NIL O                     | 確定               | 品可能發生故           |
|                           |                  |                  |

- 請勿在更新時拔除連接產品至電腦的USB線。
  - 請勿在更新時關閉電腦電源。
  - 若在更新時顯示「錯誤」,請依畫面說明進行並重新執行更新作業。

1

## 若偵測到兩部以上的設備

確定只連接您要更新的設備後<sup>,</sup>按一下「確定」<sup>。</sup>

若連接兩部以上要更新的設備,將暫停設備偵測並顯示錯誤。若發生此狀況,請執行下列程序連接適當的設備並完成操 作。

| USB Device Update Utility |                                                                    | _ × |
|---------------------------|--------------------------------------------------------------------|-----|
| 無法找:<br><b>人</b>          | 連接設備:          錯誤          找到一部以上的設備。只連接要更新的設備,然後按一下「偵測」。       確定 | 偵測  |

```
2 按一下「偵測」。
```

| USB Device Update Utility | -                                     | ×    |
|---------------------------|---------------------------------------|------|
| :                         | (A) audio-tech                        | nica |
| 無法找到設備                    | · 連接設備: … 目前韌體版本: … · 值測 · 请連接要更新的設備。 |      |

>> 此時會偵測到要更新的設備,並將在「連接設備」和「目前韌體版本」欄位中顯示詳細資訊。

• 進行「更新韌體」(第3頁)的步驟3,繼續韌體更新作業。

## 其他功能

### 變更顯示語言

- 1 按一下畫面左上方的選單圖示。
- 2 在「語言」中選擇要使用的語言。

>> 將套用選擇的語言。

### 檢查軟體版本

- 按一下畫面左上方的選單圖示。
- 2 按一下「應用程式資訊」。

>> 此時將顯示顯示USB Device Update Utility軟體版本的應用程式資訊視窗。

3 按一下「關閉」。

### 檢查使用說明書

提供如何在程式視窗內查閱本份USB Device Update Utility使用說明書的方式。

- 按一下畫面左上方的選單圖示。
- 2 按一下「使用說明書」。

》將顯示線上使用說明書。

#### 株式会社オーディオテクニカ

〒194-8666 東京都町田市西成瀬2-46-1 www.audio-technica.co.jp

#### **Audio-Technica Corporation**

2-46-1 Nishi-naruse, Machida, Tokyo 194-8666, Japan www.audio-technica.com ©2024 Audio-Technica Corporation Global Support Contact: www.at-globalsupport.com